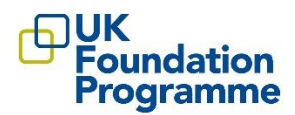

## How to register and apply to the eligibility application on Oriel

The Oriel application system is compatible with Safari v12+, Google Chrome v77+, Edge and Firefox v68+. Applicants are advised to use one of these browsers when using the website and preferably the most up to date version of that browser.

Applicants are advised to only login via one browser at a time (that is, don't have Oriel open in more than one window/tab). Applicants are advised not to use a mobile device. Further information about accessing Oriel is available in the <u>Frequently Asked Questions (FAQ)</u> section on the UKFPO website.

## 1) Register for an account on Oriel

Go to <u>www.oriel.nhs.uk</u>. On the main landing /welcome page click 'register' on the top right of the screen

| Criel |                                                                                        | 03/07/2023 13:25:22                                                                                                    |                                                                                                    | -                |
|-------|----------------------------------------------------------------------------------------|----------------------------------------------------------------------------------------------------|----------------------------------------------------------------------------------------------------|------------------|
|       |                                                                                        |                                                                                                    |                                                                                                    | Register > Login |
|       | Applicants                                                                             | Welcome to Oriel                                                                                                    | Not an Applicant?                                                                                                    |                  |
|       | Please select a staff group from the options below to<br>view the related information: | Oriel is the UK wide portal for recruitment to<br>postgraduate medical, dental, public health, healthcare<br>science and foundation phramoty raining, applicants<br>will use Oriel for all tages of the recruitment process.<br>If you are planning to make an application and have not<br>yet registered on Oriel, please click on one of the | Please select from the options below to view<br>the related information:<br>Select this option to find<br>help and resources for |                  |
|       | UK Foundation<br>programme Medical and Public<br>Health Speciaties                     | options in the "Applicant" area to view the relevant<br>information.<br>If you are visiting Oriel as an assessor please select the<br>option in the "Not an applicant" area.                                                                                                    | Assessors                                                                                                    |                  |
|       | Dental Specialties                                                                     | Preset and the second of the second proportion of the info<br>following browsers: Chrome, Edge, Safari and<br>Firefox. For further information, please refer to<br>the FAQs.<br>IMPORTANT - this is a new version of Oriel. If you<br>previously had an account on the legacy Oriel<br>system, this will no longer be valid. You MUST          | Select this option to find<br>information and<br>resources for Employers                                                         |                  |
|       | Healthcare Sciences                                                                    | register for a new account on Oriel.<br>Registered users can log in below                                                                                                    | Employers                                                                                                    |                  |
|       |                                                                                        | :                                                                                                    |                                                                                                    |                  |

The registration page will display a list of vacancy options to register for. Choose "register to apply for the eligibility application process".

| *Oriel                                                             | 03/07/2023 13:27:41 |                    |
|--------------------------------------------------------------------|---------------------|--------------------|
| A Home                                                             |                     | 🖍 Register 🕞 Login |
| La Account registration                                            |                     |                    |
| What would you like to register for?                               |                     |                    |
| Register to apply to medical and public health training programmes |                     |                    |
| Register to apply to dental training programmes                    |                     |                    |
| Register to apply to standalone foundation vacancies               |                     |                    |
| Register to apply for the eligibility application process          |                     |                    |
| Register to apply to scientist training programmes                 |                     |                    |
| Register to apply to foundation pharmacy programmes                |                     |                    |

## 2) Accessing the vacancy

Once registered applicants can complete the eligibility application form. Once logged into your account you can access the eligibility application form by selecting "Vacancies" in the left-hand column and then search for the eligibility vacancy for the 2025 Foundation Programme.

| <b>»</b>                                                                                              | TOriel 100 environment                                                                                                    |                                  |                                                                          |                                                                            |                           |                                                                                                    |                    |                      | 4 8 B       |                  |                 |
|----------------------------------------------------------------------------------------------------|----------------------------------------------------------------------------------------------------|----------------------------------|--------------------------------------------------------------------------|----------------------------------------------------------------------------|---------------------------|----------------------------------------------------------------------------------------------------|--------------------|----------------------|-------------|------------------|-----------------|
| The Cashboard                                                                                         | Hy deshboord                                                                                                    | Documents                        | Applications                                                             | Preferences                                                                | Messages                  | Inte                                                                                                    | rviews PP          | allocation/Hatching  | offers      | References       | k               |
| Vacancies<br>Vacancies<br>Foundation                                                                  | Profile<br>Information                                                                                                    | First name: Fred<br>Surname: One | Oriel PTN: 0000266334<br>Exam ID: EX8006027838                           | Quick access<br>shortcuts                                                  | <b>O</b><br>Take a four   | <b>¢</b><br>Vecendes                                                                                                    | E Retrutment leads | (g)<br>Resource bank | ED<br>terrs | <b>Ø</b><br>Faqs | A<br>Hy profile |
| Programme<br>Recruitment<br>leads<br>Passaries Bank<br>Rees<br>Passaries<br>Rees<br>Passaries<br>Rees | Useful Information<br>This is where important information will be communicated to the Foundation Programme.<br>This is where important information will be communicated to the Standatare Foundation. |                                  | Unread messages<br>The correctly flave to un<br>section of your debtoard | Records to Allopia<br>read messages. Go to the<br>It's see your mail messa | n' 10 •<br>'Hesape'<br>on | My applications Sort by: Started data (most recent) • Pecods to<br>too currently have no applications in progress. Go to the vacancies page to start an application<br>of the second start and applications of the second start and applications of the second start applications of the second start and applications of the second start applications of the second start applications of the se |                    |                      |             | daplar: 5 •      |                 |

The eligibility vacancy can also be found by searching for it from the main landing page.

> Click on "vacancies" and then in the advanced search box enter "Foundation".

| Oriel                                                                                                    |                                                                                                    |                                                                                                    | 03/07/2023 13:53:52                                                                                                    |                                                                                                    |                         |               |                       |
|----------------------------------------------------------------------------------------------------|----------------------------------------------------------------------------------------------------|----------------------------------------------------------------------------------------------------|----------------------------------------------------------------------------------------------------|----------------------------------------------------------------------------------------------------|-------------------------|---------------|-----------------------|
| 🕋 Home 🏼 🚽                                                                                                    | Vacancies 🖪 Recruitment leads 💼 l                                                                                                    | Foundation programmes 🛛 💼 Reso                                                                                                    | urce bank 🔳 News                                                                                                    | 😰 FAQ                                                                                                    |                         |               | 🖋 Register 🕞 Login    |
| Search                                                                                                    |                                                                                                    |                                                                                                    |                                                                                                    | Q                                                                                                    | Include closed vacancie | Advanced s    | earch filters: On     |
| Advanced search                                                                                                    |                                                                                                    |                                                                                                    |                                                                                                    |                                                                                                    |                         |               |                       |
| I am applying for:<br>Training programme:                                                                                                    | Foundation X Please select                                                                                                    | i≣ Recruitment lead:<br>i≣ Post type:                                                                                                    | Please select                                                                                                    | :=                                                                                                    | Recruiting for:         | Please select | ≅<br>Q Search × Clear |
| Sort by:<br>UKFPO - Foun<br>eligibility app<br>Staff group:<br>Training<br>programme:<br>Opening:<br>Closing:                                                                                                    | 1 resu<br>Closing date (soonest first)<br>dation programme<br>fication process -<br>Foundation programme eligibility applicat<br>process<br>Tue 04/07/2023 - 09:00<br>Tue 25/07/2023 - 12:00 | ts found<br>Vacancy ID:<br>Training programme<br>Staff group:<br>Recruitment lead:<br>Opening:<br>Closing:<br>Enquiries email:<br>Information Links | ion programme eligib<br>UKFP0/24-25<br>Foundation pi<br>Foundation<br>UK Foundation<br>Tuesday 04 Ji<br>Tuesday 25 Ji<br>helpdesk@fou | ility application proc<br>/3509/FND-ELIG<br>ogramme eligibility applica<br>n Programme Office<br>Jay 2023 09:00<br>Jay 2023 12:00<br>undationprogramme.nhs.uk | ess -<br>tion process   |               | Share<br>Not yet open |
| The 2024 Foundation Programme eligibility application window opens at 09:900 (US1) on 4 July 2023 and closes at 12:00 midday (US1) on 25 July 2023. Guidance and the timeline for the eligibility application process can be found here. Applicants graduating from a medical school outside of the UK, or from a UK medical school on or prior to 6 August 2022, must complete an online eligibility application form. Applicants who qualified or are expecting to qualify from a UK medical school on or af 2024 will be nominated by their medical school. |                                                                                                    |                                                                                                    |                                                                                                    |                                                                                                    |                         |               |                       |